## **MDAC** software updating guide

**Note:** When MDAC is to be updated into a new software version (Mainboard v0.97/Control v0.99), the updating is only based on the old version (Mainboard v0.9/Control v0.9 or Mainboard v0.96/Control v0.96).

**Method to check the software version**: while M-DAC is switched off, press and hold "POWER SWITCH" and "CONTROL KNOB" at the front panel at the same time untill the software version is shown on the display.

2.If the software version is already Mainboard v0.9/Control v0.9, please update it into the latest verion Mainboard v0.97/Control v0.99 according to the following two steps:

1) : Swich on MDAC, and connect its USB port on the mainboard to the computer via an USB cable. Double click "mdac-update-v0.99" supplied in the attachements. Now the following dos window will pop up showing the software version to be updated.

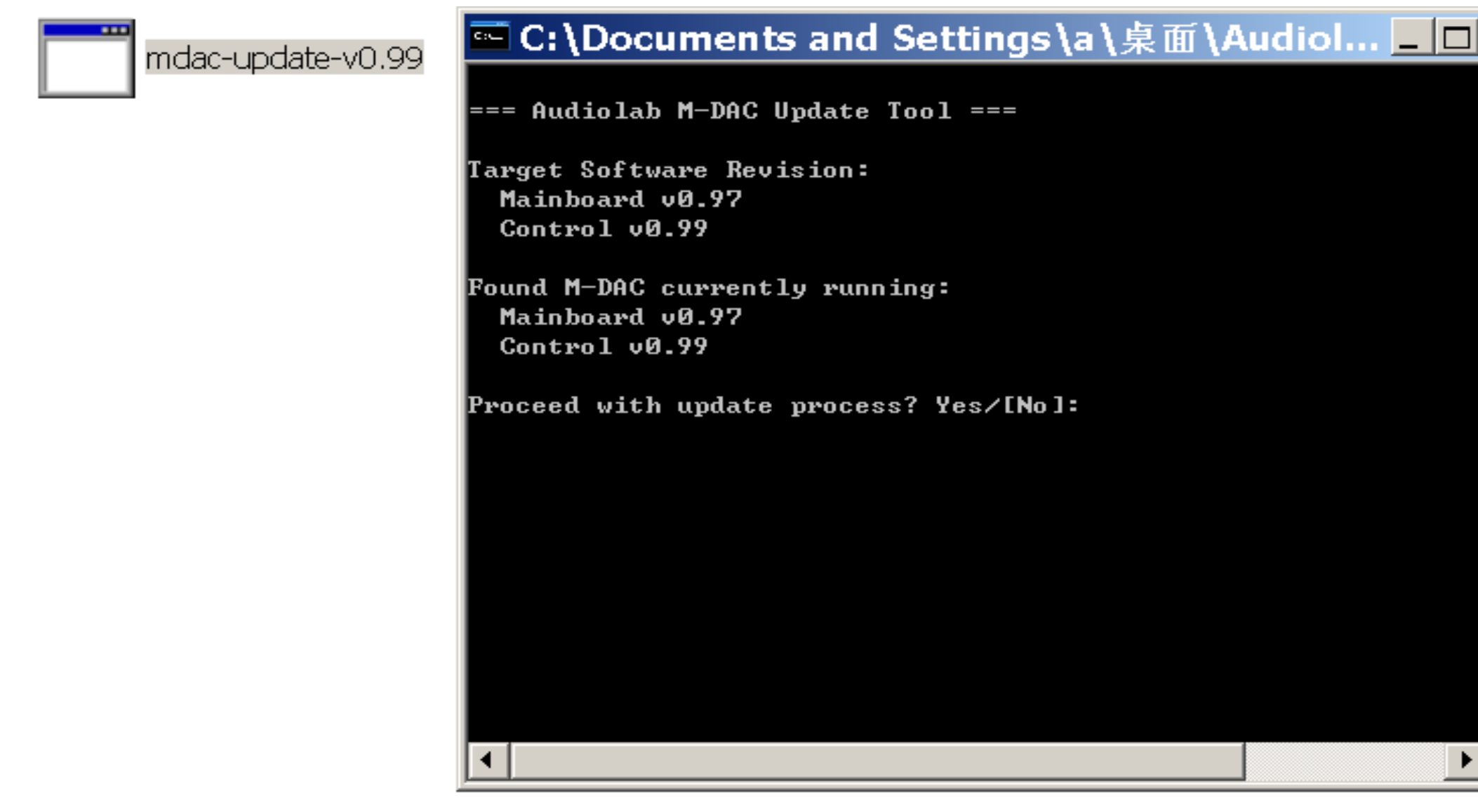

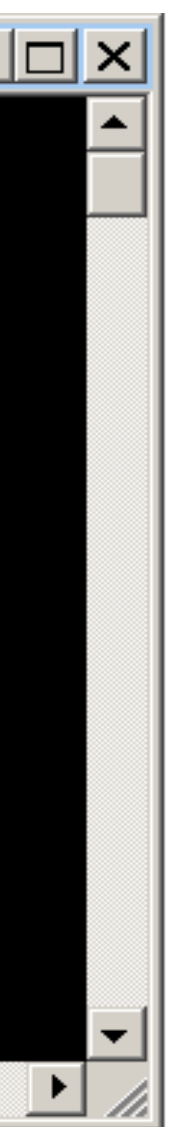

2) : Press the "Y" key on the keyboard, and then press "Enter" to confirm the update action. After the updating is done, information as below will show up. Note: During the updating process, MDAC may go through black screen or restart itself.

| 🔤 C: \Documents and Settings \a \桌面 \A                                      | udiol | . 🗆 🗙    |
|-----------------------------------------------------------------------------|-------|----------|
| === Audiolab M-DAC Update Tool ===                                          |       | <u> </u> |
| Target Software Revision:<br>Mainboard v0.97<br>Control v0.99               |       |          |
| Found M-DAC currently running:<br>Mainboard v0.97<br>Control v0.99          |       |          |
| Proceed with update process? Yes/[No]: y                                    |       |          |
| Updating Mainboard:<br>Done in 2.16s<br>Updating Control:<br>Done in 10.43s |       |          |
| Restarting M-DAC<br>请按任意键继续                                                 |       | T        |
| •                                                                           |       |          |

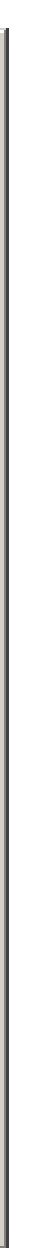